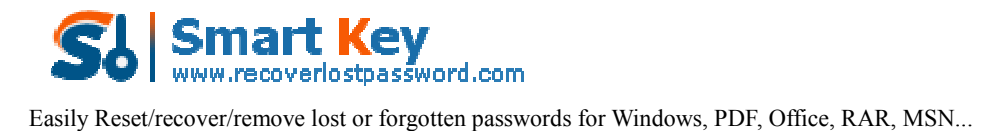

## The Guide on how to Find Product Key Easily

**Tips:** How to find your Product Key? Product Key Recovery provides an efficient and easy solution to find your Windows, Office, and Internet Explorer Key. Here is the detailed guide for you to use this utility.

Step 1: Prepare to find product key

Download Product Key Recovery, and follow the wizard to install and launch it. The main interface will be shown as below.

| Product Key Recovery                                                                                                    |              |                       |            |              | -            |
|----------------------------------------------------------------------------------------------------|--------------|-----------------------|------------|--------------|--------------|
| Product Key Recovery                                                                                                    |              |                       |            | 🕗 Register 🐠 | About 🙆 Help |
|                                                                                                    | Product Name | L                     | icense Key | Product. ID  | Vser         |
| 14                                                                                                    |              |                       |            |              |              |
|                                                                                                    |              |                       |            |              |              |
|                                                                                                    |              |                       |            |              |              |
|                                                                                                    |              |                       |            |              |              |
| 1                                                                                                    |              |                       |            |              |              |
| 0                                                                                                    |              |                       |            |              |              |
| and the second second s |              |                       |            |              |              |
|                                                                                                    |              | (Income of the second |            |              |              |
|                                                                                                    |              | Gel Køy               | 100        | WD           |              |

Step 2: Find your Key.

Just hit "Get Key", you will get your product key or serial number for Microsoft Windows, Office, Internet Explorer, etc.

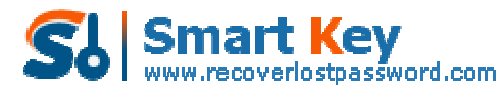

Easily Reset/recover/remove lost or forgotten passwords for Windows, PDF, Office, RAR, MSN ...

| Produ | uct Key Recovery                          | <b>O</b> H                                 | ome 🙆 Register 🔞 About           | 😮 Help     |
|-------|-------------------------------------------|--------------------------------------------|----------------------------------|------------|
| Jan.  | Product Name                              | License Key                                | Product ID                       | User       |
|       | Microsoft Windows XP<br>Internet Explorer | MRX3F-47B9T-2487J-K<br>MRX3F-47B9T-2487J-K | 76487-640-8834<br>76487-640-8834 | N/A<br>N/A |
|       | -                                         | Get Key                                    | Save                             |            |

## Step 3: Backup Product Key

It is optional for you to save your product key by clicking "Save" and specify the location of your text document on your PC.

| O Product Key Recovery | Save As                                                                                              |                           |                        |          | 0 0            |
|------------------------|----------------------------------------------------------------------------------------------------|---------------------------|------------------------|----------|----------------|
| Product Key            | Save in<br>Wy Recent<br>Documents<br>Desktop<br>My Docurrents<br>My Computer<br>My Network<br>Places | My Document               | 3                      |          |                |
|                        |                                                                                                    | File game<br>Save as type | Text Documents (* txt) | <u>*</u> | Save<br>Cancel |

Know more about Product Key Recovery Guide from: http://www.recoverlostpassword.com/products/how\_to\_use\_productkeyrecovery.html